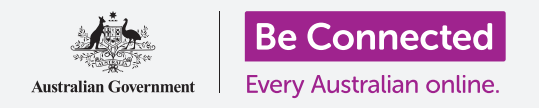

#### Utilizzo dell'app File per organizzare file e documenti e condividerli.

Puoi salvare un file sul tuo iPad e trovarlo utilizzando l'app **File**. Puoi anche eliminare i file che non desideri più e condividerli con un amico tramite e-mail.

#### Di cosa avrai bisogno

Prima di iniziare il corso, controlla che il tuo iPad sia completamente carico, acceso e che mostri la schermata **Home**. Il software operativo dell'iPad dovrebbe essere aggiornato e il tuo iPad dovrebbe essere connesso alla rete Wi-Fi di casa tua e a Internet. Dovresti anche avere un account di posta elettronica impostato sul tuo iPad.

#### Utilizzare l'e-mail per guardare i file

L'iPad può ricevere e leggere file utilizzando un'app di **posta elettronica**. Ad esempio, il tuo agente di viaggio potrebbe inviarti un itinerario via e-mail e puoi premerlo nell'app di posta elettronica per leggerlo.

### Salvare invece i file sull'iPad

Invece di cercare nella tua posta elettronica ogni volta che devi visualizzare l'itinerario, puoi salvarlo sull'iPad e accedervi rapidamente e facilmente utilizzando l'app **File**.

Puoi leggere i documenti salvati in **File** anche quando non hai accesso alla rete Wi-Fi o al traffico dati, il che è fantastico quando viaggi.

Per vedere come funziona, segui la nostra dimostrazione passo a passo per salvare il nostro itinerario di viaggio nell'app **File**.

Ricorda, anche se non avrai la tua e-mail con l'itinerario di viaggio a portata di mano, i seguenti passaggi funzioneranno con qualsiasi tipo di file che ricevi come allegato e-mail.

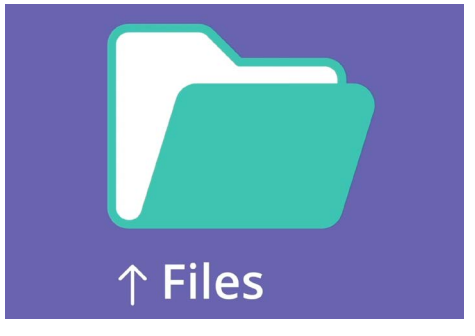

L'app File archivia documenti e altri file che potresti aver bisogno di accedere sul tuo iPad

# Aprire l'e-mail in Mail

Useremo **Mail** come nostra app di posta elettronica per questa dimostrazione. Se disponi di un diverso tipo di account di posta elettronica, dovresti essere in grado di seguire i passaggi seguenti solo che potrebbero apparire leggermente diversi.

- **1.** Puoi trovare l'app **Mail** sulla schermata **Home**. Premila per aprire **Mail**.
- 2. La **Posta in arrivo (Inbox)** mostra un elenco delle e-mail inviate di recente. Il nostro agente di viaggio ci ha appena inviato un itinerario per il nostro viaggio, quindi appare come una nuova e-mail in alto.

La maggior parte delle e-mail è sicura, ma non fare mai clic su un collegamento e non aprire mai un allegato di cui non sei sicuro. Un collegamento o un file all'interno di un'e-mail può contenere virus o software indesiderati.

- **3.** Premi sull'e-mail per aprirla e leggerla.
- **4.** Ora l'email è aperta, possiamo vedere l'allegato in basso sotto forma di icona. Il nome del file ti dice che è un itinerario.

# Salvare il file sull'iPad

Per salvare l'itinerario sul tuo iPad, premi prima l'icona dell'allegato per visualizzarne l'anteprima sullo schermo.

- **1.** Premi sull'immagine dell'anteprima per aprire l'itinerario.
- **2.** Fai clic sull'icona **Condividi (Share)** nella parte superiore destra dello schermo.
- Verrà visualizzato il pannello delle Opzioni di condivisione (Share options). Cerca l'opzione Salva su File (Save to Files) e premila. Potresti aver bisogno di scorrere un po' verso giù.
- **4.** Premi **Sul mio iPad (On My iPad)** per evidenziare l'opzione in grigio. Poi premi Salva nell'angolo in alto a destra.
- Il pannello delle **Opzioni di condivisione** e scivolerà via e ciò significa che l'itinerario è stato salvato sul tuo iPad.

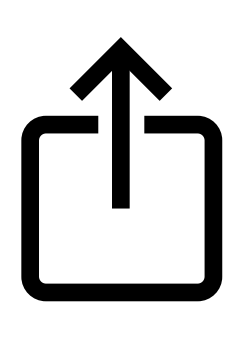

L'icona Condividi fornisce opzioni su come inviare file e foto ad altre persone

### Trovare l'app File

L'app **File** ti permetterà di trovare e quindi leggere l'itinerario che hai appena salvato. Innanzitutto premi il tasto **Home** per tornare alla schermata Home.

Ecco un collegamento utile per trovare l'app **File**:

- Scorri verso il basso dal centro della schermata Home per far comparire la barra di ricerca e la tastiera.
- Image: displaying displaying displayin

Scorri verso il basso per visualizzare la barra di ricerca

- **2.** Digita **File**.
- L'icona dell'app File comparirà come suggerimento in Applicazioni (Applications).
   Premi l'icona e si aprirà l'app File, pronta all'uso.

### Leggere l'itinerario usando File

**File** ha molte funzionalità che ti aiutano a mantenere in ordine i file sul tuo iPad, ma per ora apriamo l'itinerario di viaggio che abbiamo appena scaricato.

- **1.** File può mostrare sullo schermo alcuni documenti utilizzati di recente. In basso, trova l'opzione **Sfoglia (Browse)** e premila.
- **2.** Nel menù in alto a sinistra, trova l'opzione **Sul mio iPad** e premila per continuare.
- **3.** Se non hai molti file salvati sul tuo iPad, sarà facile vedere il file che stai cercando. Ma puoi anche usare la **barra di ricerca** per trovare un file che hai salvato.
- **4.** Premi sull'itinerario per aprirlo e leggerlo.

È molto utile poter controllare il tuo itinerario in **File** anche quando non hai accesso alla rete Wi-Fi o al traffico dati, specialmente quando sei all'estero!

Al termine, premi **Fine (Done)** nell'angolo in alto a sinistra per chiudere l'itinerario e visualizzare di nuovo la schermata **Sul mio iPad**.

### Condividere i file con un amico

Per questa dimostrazione, invieremo l'itinerario ad un amico come allegato di posta elettronica.

**1.** Premi e tieni premuto l'itinerario finché non viene visualizzato un menù di opzioni.

- 2. Trova l'opzione **Condividi (Share)**, che assomiglia a una casella con una freccia che punta verso l'alto ed esce dalla casella e premila. Viene visualizzato il menù **Condividi** che ti mostra diversi modi in cui puoi condividere file e altri contenuti dall'iPad.
- Trova e premi l'icona di Mail. Assomiglia a una busta con uno sfondo blu.
  Mail si aprirà, con l'itinerario già allegato ad una e-mail.
- **4.** Premi il tasto **A (To)** per far comparire la tastiera. Inserisci l'indirizzo e-mail del tuo amico nella casella **A (To)**.
- **5.** Premi la casella **Oggetto** e digita l'oggetto dell'e-mail. Poi puoi premere appena sopra l'allegato e digitare un breve messaggio, se lo desideri.
- **6.** Premi la freccia **Invia (Send)** nella parte in alto a destra dello schermo per inviare l'itinerario. L'app **Mail** si chiuderà automaticamente e tornerai alla schermata con l'elenco dei file nella cartella **Sul mio iPad**.

## Eliminare un file dal tuo iPad

Per la nostra dimostrazione, elimineremo un file sul giardinaggio perché non ne abbiamo più bisogno. Il file si trova nella cartella **Sul mio iPad**.

- **1.** Premi e tieni premuto sul file per visualizzare un menù di opzioni.
- 2. Premi sull'icona Elimina (Delete). Assomiglia ad un piccolo cestino rosso.

Se decidi troppo tardi che volevi tenere il file, non preoccuparti! Se hai ancora l'email con l'allegato sul giardinaggio o conosci il sito web da cui l'hai scaricato, puoi salvarlo in seguito nuovamente in **File**.

Dovresti eliminare solo i file che hai salvato tu sul tuo iPad. Non è consigliabile eliminare altri file in quanto ciò potrebbe causare il malfunzionamento dell'iPad.

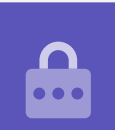